# Einfach besser aufgestellt.

Sie wollen mehr Umsatz und weniger Kaufabbrüche? Wir haben die wichtigsten Maßnahmen zur Optimierung Ihres Shops zusammengestellt.

Wir zeigen Ihnen, wie Sie Ihren **Strato Webshop** ganz einfach schrittweise besser machen. Sie brauchen nur der Anleitung folgen und schon ist Ihr Online-Shop optimiert.

# Die Basis für mehr Umsatz.

Grundlegende Einstellungen für die Zahlungsabwicklung mit PayPal.

# PayPal-Modul aktivieren

Um das PayPal Modul zu aktivieren, müssen Sie zunächst den API-Zugriff konfigurieren (siehe unten). Nachdem Sie die Einstellungen getroffen haben, gehen Sie wie folgt vor:

# API-Zugriff konfigurieren

Um mit Ihrem PayPal-Konto Zahlungen zu empfangen geben Sie die entsprechenden Informationen (API-Username, -Password und -Signatur) aus Ihrem PayPal-Konto an.

- **1.** Einstellungen  $\rightarrow$  Zahlung
- **2.** Spalte *Zahlungsmethode* / Zeile *PayPal*  $\rightarrow$  PayPal
- 3. Radio-Button Sichtbar: "Ja"
- 4. Speichern
- **1.** Einstellungen  $\rightarrow$  Zahlung
- Spalte Zahlungsmethode / Zeile PayPal →
   Vervollständigen und geben Sie die folgenden
   Daten aus Ihrem PayPal-Konto in die Felder ein
- API-Benutzername
- API-Passwort
- Unterschrift
- Speichern Sie die Einstellungen danach ab.

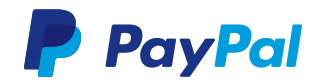

Ihre kontospezifischen Daten zur PayPal API-Signatur finden Sie unter folgendem Pfad in Ihrem PayPal-Konto:

- 1. Loggen Sie sich auf der PayPal-Startseite mit Ihren Händlerdaten ein
- 3. Verkäufer/Händler
- 4. Klicken Sie in der Zeile *API-Zugriff* auf "aktualisieren"
- 5. In dem Feld Option 2 Klick auf API-Berechtigung anfordern
- 6. Wählen Sie Fordern Sie eine API-Signatur an aus
- 7. Zustimmen und senden

Falls Sie bereits eine API-Berechtigung angefordert haben, klicken Sie in Schritt 5 auf API-Signatur anzeigen

# Schritt für Schritt zu einer Spitzenkonversion.

Der typische Online-Käufer zahlt am liebsten schnell und bequem.

# PayPal-Logo auf der Startseite

Platzieren Sie das PayPal-Logo auf der Startseite Ihres Online-Shops. Auf diese Weise sehen Käufer sofort, dass sie bei Ihnen auf bewährte und sichere Art zahlen können. Laden Sie hierzu unter https://www.paypal.com/de/ webapps/mpp/logo-center das aktuelle PayPal-Logo herunter oder fügen Sie es mit dem angegebenen Quellcode direkt in Ihr Template ein. Verlinken Sie das PayPal-Logo auf folgende URL: https://www.paypal. com/de/webapps/mpp/paypal-popup (öffnet sich als Pop-up).

# PayPal-Logo auf den Produktseiten

Immer häufiger gelangen Käufer über Preisvergleichsportale direkt auf einzelne Produktseiten.

# PayPal Express aktivieren

PayPal Express vereinfacht und beschleunigt den Bezahlvorgang, indem unter anderem die Adresseingabe übersprungen wird. Aktivieren Sie die kundenfreundliche Option unter:

# PayPal-Logo bei der Wahl der Bezahlmethoden

Platzieren Sie das PayPal-Logo am besten auch dort, wo Ihre Kunden sich für eine Bezahlmethode entscheiden. Aktivieren Sie diese Option unter:

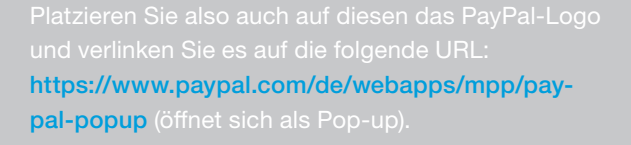

- **1.** Einstellungen  $\rightarrow$  Zahlung
- **2.** Spalte *Zahlungsmethode* / Zeile *PayPal*  $\rightarrow$  PayPal
- **3.** Einstellungen
- 4. PayPal Express-Button im Warenkorb anzeigen: Ja
- 5. Speichern
- **1.** Einstellungen  $\rightarrow$  Zahlung
- **2.** Spalte *Zahlungsmethode* / Zeile *PayPal*  $\rightarrow$  PayPal
- **3.** Allgemein  $\rightarrow$  Logo anzeigen  $\rightarrow$  Ja
- 4. Speichern

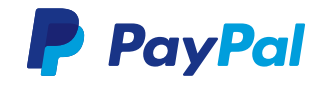

#### PayPal als erste Bezahlmethode

PayPal-Käufer bevorzugen einen schnellen und einfachen Bezahlvorgang. An prominenter Stelle platziert finden sie Ihre bevorzugte Bezahlmethode auf Anhieb. Und so gehen Sie vor:

# PayPal als Bezahlmethode vorauswählen

Wenn bei Ihnen PayPal als Bezahlmethode vorausgewählt ist, können Ihre Kunden noch schneller und bequemer zahlen. Das stellen Sie so ein:

# Das PayPal-Logo verlinken

Ein Pop-up versorgt Ihre Kunden mit den wichtigsten Informationen und gibt ihnen die Möglichkeit sich zu bei PayPal zu registrieren.

# Keine Zahlungsaufschläge

Verlangen Sie für PayPal-Zahlungen keine zusätzlichen Gebühren, da der Kauf sonst mit einer größeren Wahrscheinlichkeit abgebrochen wird. Diese Variante stellen Sie so ein:

# Ihr Logo auf den PayPal-Seiten

Geben Sie die URL Ihres Händler-Logos wie beschrieben ein. Das Logo sollte höchstens 190 x 60 px messen und auf einem sicheren Server (HTTPS) liegen, damit Ihr Käufer keine Fehlermeldungen erhält.

# Ihre Shopfarbe im PayPal-Warenkorb

Wenn Sie den Bezahlvorgang bei PayPal an das Design Ihres Online-Shops angleichen, ist das Risiko geringer, dass Ihre Käufer irritiert sind und den Einkauf abbrechen. Tragen Sie Ihre Shop-Farbe als Hexadezimalcode ein.

- **1.** Einstellungen  $\rightarrow$  Zahlung
- 2. Spalte Sortierung / Zeile PayPal: die kleinste Zahl eintragen
- 3. Speichern
- **1.** Einstellungen  $\rightarrow$  Zahlung
- 2. Spalte *Voreingestellt /* Zeile *PayPal*: Bullet-Point aktivieren
- 3. Speichern

Verlinken Sie das PayPal-Logo auf folgende URL: www.paypal.com/de/webapps/mpp/paypal-popup.

- **1.** Einstellungen  $\rightarrow$  Zahlung
- **2.** Spalte *Zahlungsmethode* / Zeile *PayPal*  $\rightarrow$  PayPal
- **3.** Allgemein  $\rightarrow$  Dropdown *Rabatt oder Gebühr*: Ohne
- 4. Speichern
- **1.** Einstellungen  $\rightarrow$  Zahlung
- **2.** Spalte *Zahlungsmethode* / Zeile *PayPal*  $\rightarrow$  PayPal
- Einstellungen → URL f
  ür Bild in der Kopfzeile: Bild ausw
  ählen
- **4.** Bild auswählen  $\rightarrow$  Übernehmen
- 5. Speichern
- **1.** Einstellungen  $\rightarrow$  Zahlung
- **2.** Spalte *Zahlungsmethode* / Zeile *PayPal*  $\rightarrow$  PayPal
- **3.** Einstellungen  $\rightarrow$  Hintergrundfarbe Zahlungsablauf
- 4. Farbe auswählen oder Hexadezimalcode (ohne #) in das Feld eintragen → Übernehmen
- 5. Speichern

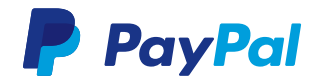